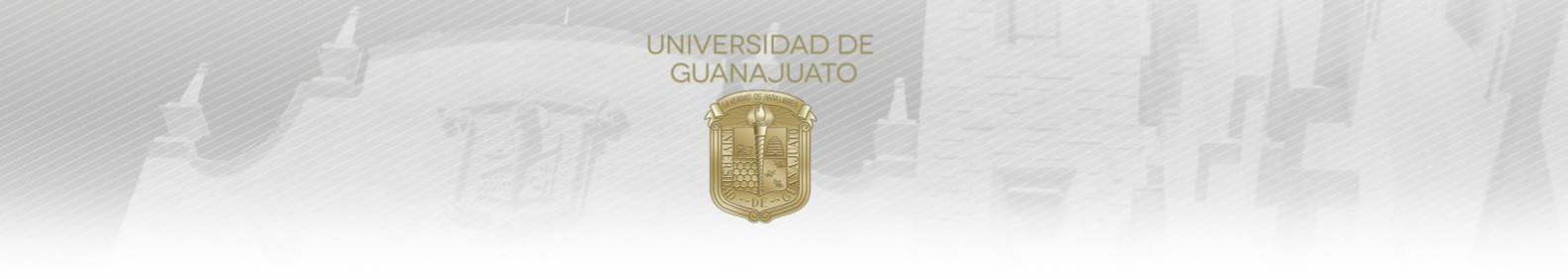

## MANUAL PARA EL REGISTRO DE PROYECTOS DE SERVICIOS SOCIAL EN INTRAUG TRE-PR-04-M2

Estimado responsable de proyecto de Servicio Social, a continuación, se te muestran los pasos a seguir para realizar el registro de proyectos de servicio social en la plataforma de IntraUG, mismo que para pasar a formar parte del Catálogo Institucional de Proyectos de Servicio Social, al cual podrán acceder y sumarse los estudiantes de la UG.

- 1. Ingresa al enlace www.intraug.ugto.mx
- 2. Da clic en el botón de Iniciar Sesión.

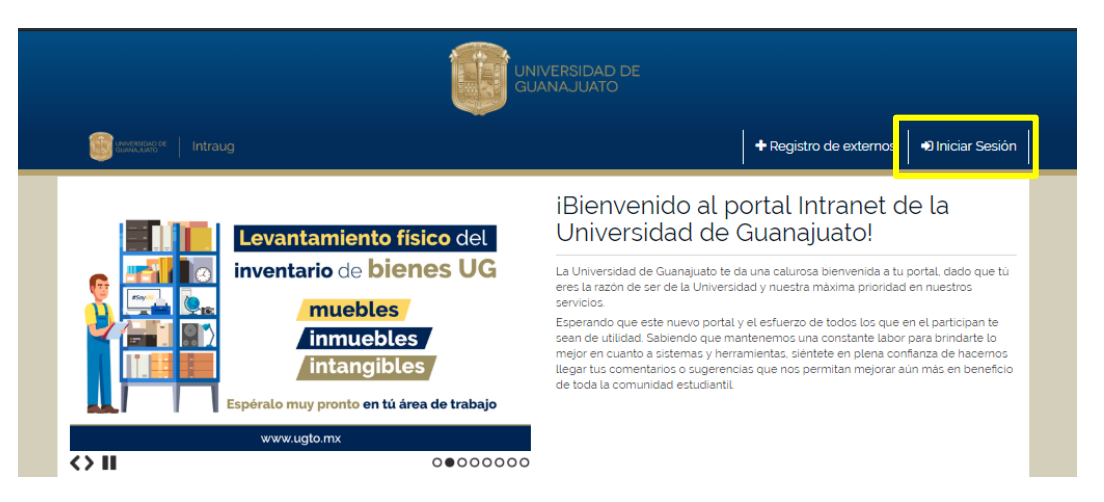

3. Ingresa tu Usuario y Contraseña, da clic en iniciar sesión.

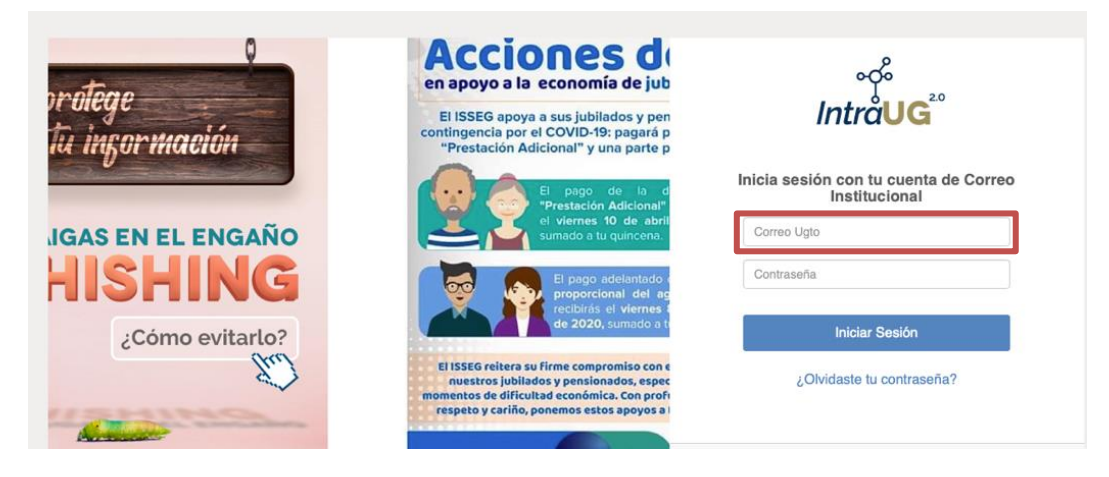

## Importante:

- Si eres personal académico o administrativo de la UG ingresa con tu correo institucional.
- En caso de pertenecer a una organzación externa a la UG, ingresa con el correo y contraseña que previamente generaste. Si tienes duda consulta el "Manual de Acceso y Registro al Catálogo de Organizaciones y Servicios de la UG", disponible en <u>www.ugto.mx/serviciosocial</u>

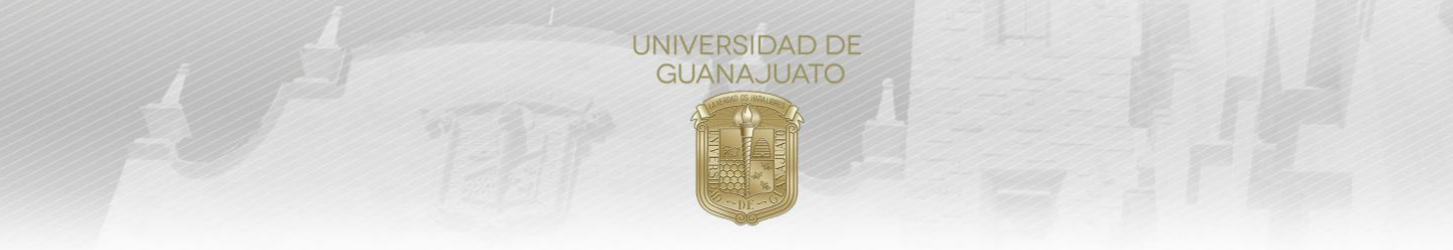

4. En la siguiente pantalla deberás dar clic en el módulo de "Proyectos Servicios Social".

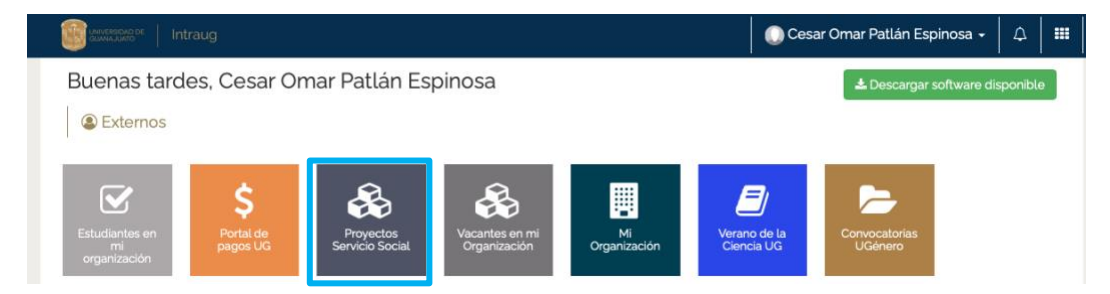

## 5. Da clic en Registrar Proyecto.

| Sector Intraug                                                       | 🕠 José Francisco Cruz Vega 🗸 🛛 🛔 |
|----------------------------------------------------------------------|----------------------------------|
|                                                                      |                                  |
| = Mia Dravastas                                                      |                                  |
| E Mis Proyectos                                                      |                                  |
|                                                                      |                                  |
| CONSTRUCCIONES AMBIENTALES AC                                        |                                  |
|                                                                      |                                  |
|                                                                      | Registrar Proyecto               |
|                                                                      | Buscar.                          |
| Estatus 🏦 Proyecto 🕼 Responsable 🕼 Fecha Inicio 🕼 Fecha Fin          | 11 Área Laboral 11 Acciones 11   |
| En Captura Proyecto 1 JOSE FRANCISCO CRUZ VEGA 05/02/2019 19/06/2019 | URSU                             |
| Mostrando registros del 1 al 1 de un total de 1 registros            | Anterior 1 Siguiente             |

6. Posteriormente, se te mostrará un Aviso de Privacidad, en el cual la Universidad de Guanajuato se compromete a hacer un buen uso de los datos que proporciones. Debes dar clic en Aceptar para continuar.

| Aviso de Privacidad                                                                                                    |  |
|----------------------------------------------------------------------------------------------------|--|
| La Universidad de Guanajuato, es el responsable del tratamiento de los datos que nos proporcione.                                                                                                    |  |
| Los datos que recabamos de usted o de su organización, serán utilizados para las siguientes finalidades: a) integrar<br>el Catálogo Institucional de Organizaciones y Servicios, b) informar a los estudiantes que deseen vincularse con su<br>organización sobre la posibilidad de hacerlo, c) establecer el contacto entre su organización y los estudiantes que<br>deseen participar a través de Bolsa de trabajo, Servicio Social y Prácticas d) realizar un informe estadístico de la<br>participación de los estudiantes en los servicios antes mencionados, e) se utilizará únicamente su nombre<br>comercial, nombre del responsable del proyecto en la organización, teléfono de contacto, correo de contacto, para<br>establecer la comunicación entre el estudiante, los Tutores de Servicio Social y los Enlaces de Servicio Social con<br>el responsable del proyecto de Servicio Social en la Organización, a efectos de operar el mismo. |  |
| Si usted no manifiesta su negativa para dicha transferencia, se entenderá que ha otorgado su consentimiento.                                                                                                    |  |
| En caso de no aceptar el aviso de privacidad, no se podrá establecer el contacto de los estudiantes, con los<br>proyectos de Servicio Social.                                                                                                    |  |

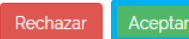

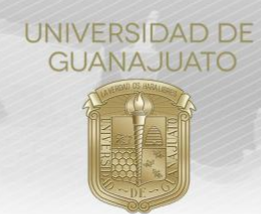

7. Una vez aceptado el Aviso de Privacidad, te aparecerá la pantalla para el **Registro de Proyecto**. Debes completar primero los **Datos Generales del proyecto**: Nombre, población en el que se ubica, población beneficiada directamente, fecha de inicio, fecha de término, ciudad y lugar dónde se realizará el proyecto; y los **Datos del responsable del proyecto**: nombre, cargo, correo electrónico, teléfono y extensión.

Registro de Proyecto

| Proyecto Descripción Perfil de estudiante solicitad Nombre del proyecto o actividad: Ubicación de la Población: Pot | Datos Generales                                                 | Otro: |                                       |  |
|----------------------------------------------------------------------------------------------------|-----------------------------------------------------------------|-------|---------------------------------------|--|
| Nombre del proyecto o actividad:<br>Ubicación de la Población: Pot                                                  | Datos Generales  Ilación beneficiada directamente: a una opción | Otro: |                                       |  |
| Nombre del proyecto o actividad:<br>Ubicación de la Población: Pot                                                  | lación beneficiada directamente:                                | Otro: |                                       |  |
| Ubicación de la Población: Pob                                                                                      | lación beneficiada directamente:                                | Otro: |                                       |  |
|                                                                                                    | a una opción                                                    |       |                                       |  |
| Elija una opción 🛊 Elij                                                                                             |                                                                 |       |                                       |  |
| Lugar específico en donde se Est                                                                                    | Estado:                                                         |       | Municipio en donde se desarrollará el |  |
| Por elemplo: Departamento de Recursos Hurr                                                                          | GUANAJUATO \$                                                   |       | ccione una ciudad                     |  |
| Fecha inicio: ¿Ha                                                                                                   | sta cuándo estará disponible el<br>yecto?                       | Selec |                                       |  |
|                                                                                                    |                                                                 |       |                                       |  |
|                                                                                                    | <b>O</b> Responsable                                            |       |                                       |  |
| Nombre:                                                                                                    | Cargo:                                                          |       |                                       |  |
|                                                                                                    | *                                                               |       |                                       |  |
| Email: Tel                                                                                                    | efono:                                                          | Exten | nsión:                                |  |
|                                                                                                    |                                                                 |       |                                       |  |
|                                                                                                    |                                                                 |       |                                       |  |
|                                                                                                    |                                                                 |       | 🛆 Guardar y contin                    |  |

- 8. Para que tu información se guarde correctamente, da clic en Guardar y continuar.
- 9. En la siguiente pestaña, deberás realizar la Descripción del Proyecto.

En la sección de Descripción, se te pedirá que describas de manera breve tu proyecto, impactos a la sociedad y a los estudiantes, y los recursos que puedes proporcionar al estudiante. Además, **describir las actividades de los estudiantes en el proyecto**. Se puede agregar todas las actividades que sean necesarias. Dar clic en **Guardar y Continuar**.

| Descripción general:                                       |                                                                         |    |  |
|------------------------------------------------------------|-------------------------------------------------------------------------|----|--|
| Describe de manera breve de qué trata tu proyecto y lo q   | ue se pretende lograr a través de éste                                  |    |  |
|                                                            |                                                                         |    |  |
|                                                            |                                                                         |    |  |
| Impacto del Provecto:                                      |                                                                         | 11 |  |
| Describe brevemente los impactos y beneficios que el pr    | oyecto pretende lograr en los estudiantes y en la sociedad              |    |  |
|                                                            |                                                                         |    |  |
|                                                            |                                                                         |    |  |
|                                                            |                                                                         | h  |  |
| ¿Qué recursos proporcionarás al estudiante para            | realizar el proyecto?                                                   |    |  |
| Por ejemplo: Flexibilidad de horarios, recursos materiales | equipo técnico, equipo de cómputo, apoyo en transporte, alimentos, etc. |    |  |
|                                                            |                                                                         |    |  |
|                                                            |                                                                         |    |  |

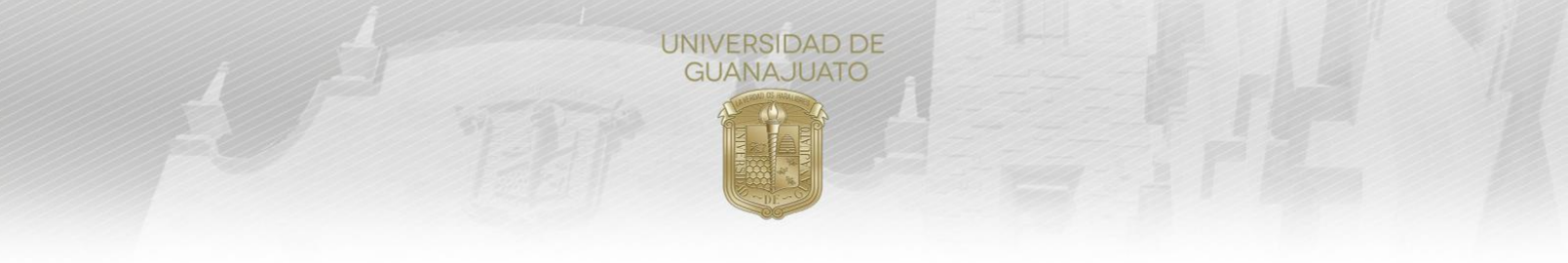

• En el apartado de **Actividades**, deberás agregar UNA a UNA todas y cada una de las actividades que realizarán los estudiantes en tu proyecto de Servicio Social.

| No.     It     Actividad     It     Acciones     It       Ningún dato disponible en esta tabla       strando registros del o al o de un total de o registros | contractes realizarán de<br>estudiantes?<br>ortante que la redacción de las actividades s<br>que las agregues una a una | +                   | Agregar una actividad |          |           |  |
|----------------------------------------------------------------------------------------------------|----------------------------------------------------------------------------------------------------|---------------------|-----------------------|----------|-----------|--|
| Ningún dato disponible en esta tabla       strando registros del 0 al 0 de un total de 0 registros     Anterior     Siguiente                                | No.                                                                                                    | Actividad           | ţ1                    | Acciones | 11        |  |
| strando registros del 0 al 0 de un total de 0 registros Anterior Siguiente                                                                                   |                                                                                                    | Ningún dato disponi | ible en esta tabla    |          |           |  |
|                                                                                                    | strando registros del 0 al 0 de un tota                                                                                 | al de ō registros   |                       | Anterior | Siguiente |  |

• Nota: Si deseas agregar el documento en extenso del proyecto (altamente recomendable), puedes hacerlo dando clic en **Selecciona un archivo**. El formato del archivo de ser PDF.

| Detalles del proyecto - Docum | ento en extenso (opcional) |
|-------------------------------|----------------------------|
| 🕹 Selecciona un archivo       |                            |

- Al concluir con la información de esta pestaña, no olvides dar clic en Guardar y continuar.
- 10. En la pestaña de Perfil de Estudiante Solicitado.

Para seleccionar el perfil del estudiante más adecuado para tu proyecto, da clic en **Buscar estudiantes** para mi proyecto.

|                                                       |                                          |                                   |                                       |                 |                                       |       | 💭 José                                 | Fran | cisco Cruz      | Vega 🗸      | ۵         |
|-------------------------------------------------------|------------------------------------------|-----------------------------------|---------------------------------------|-----------------|---------------------------------------|-------|----------------------------------------|------|-----------------|-------------|-----------|
|                                                       |                                          |                                   | Ds                                    | Selec           | cionar estud                          | ante  | s                                      | _    |                 |             |           |
| onsulta los programas edi<br>tienes dudas sobre qué p | ucativos de Técri<br>perfil requieres, c | nico Superior I<br>contacta a alg | Universitario y Li<br>uno de nuestros | cencia<br>enlac | atura que ofrece<br>es de Servicio So | a UG. |                                        | Q    | 3uscar estudiar | ntes para m | i proyect |
| Modalidad                                             | là Nua lì                                | Nombre 11                         | Campus                                | 11              | División                              | 17    | Programa Educativo                     | It   | Cantidad        | Accio       | nes It    |
| Segundo Componente<br>(480 horas)                     |                                          |                                   | CAMPUS<br>GUANAJUATO                  |                 | DIVISIÓN DE<br>INGENIERÍAS            |       | LICENCIATURA EN INGENIERI<br>AMBIENTAL | A    | 2               |             |           |
| Mostrando registros del 1                             | ı al 1 de un total                       | de 1 registros                    |                                       |                 |                                       |       |                                        |      | Anterior        | 1 Sig       | uiente    |

Te aparecerá la siguiente pantalla, para que selecciones el nivel de estudiantes que requieres para tu proyecto.

TRE-PR-04-M2 REV2-20.07.2020

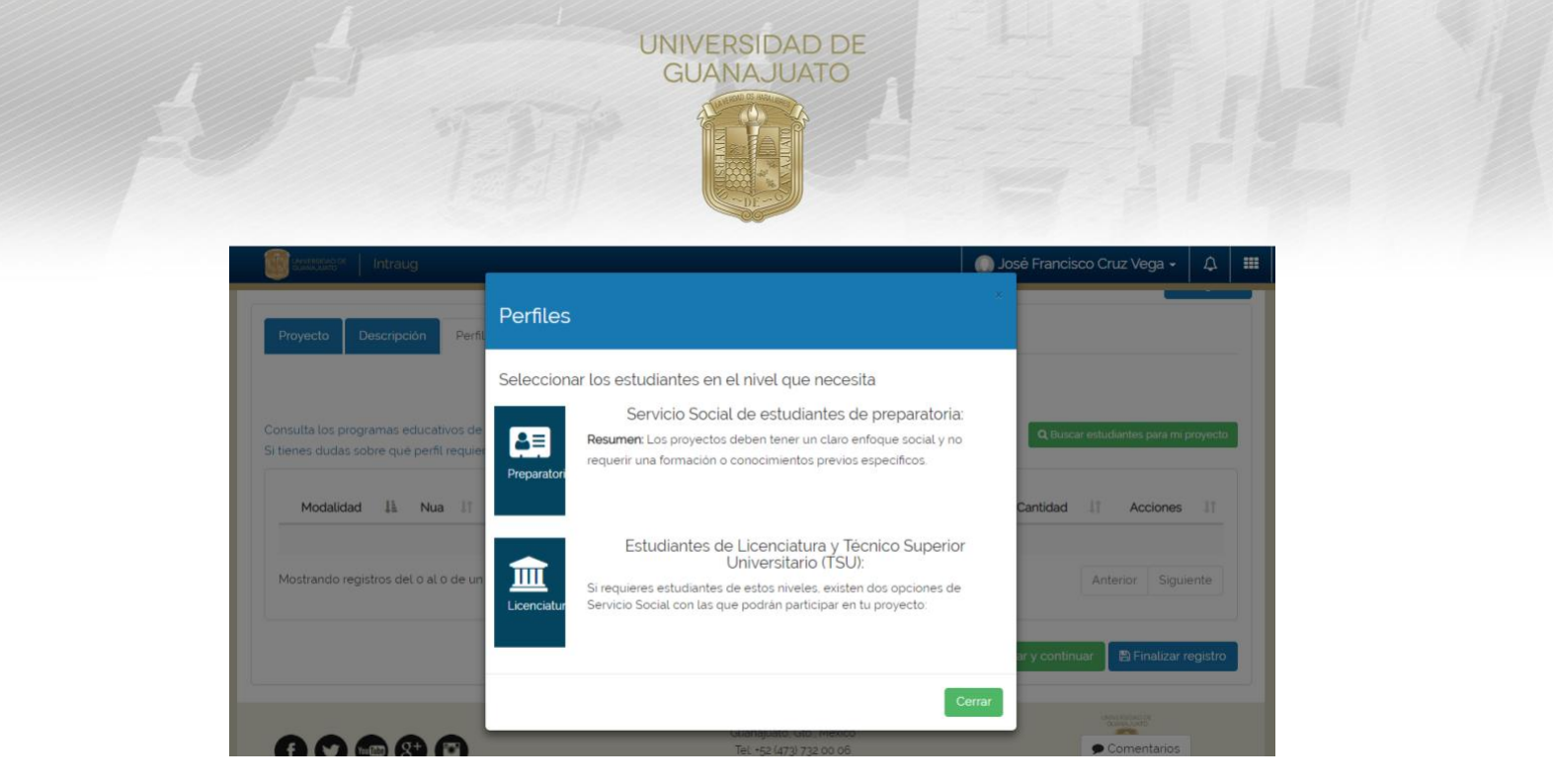

Si seleccionas Servicio Social para estudiantes de Preparatoria (Nivel Medio Superior), te dará las opciones:

| Intraug                                                                            | st 🍈                                                                                                    | sé Francisco Cruz Vega 🗸     | 4        | = |
|------------------------------------------------------------------------------------|----------------------------------------------------------------------------------------------------|------------------------------|----------|---|
| Proyecto Descripción Perfit                                                        | Perfiles                                                                                                    |                              |          |   |
| Consulta los programas educativos de "<br>Si bienes dudas sobre qué perfil requien | Paso: 2/3<br>Si conoces al estudiante que realizará el proyecto de Servicio Social para prepatorias,<br>selecciona "¿Conoces al estudiante?", si no conoces al estudiante y deseas agregar uno o<br>varios selecciona "Agregar uno o varios estudiantes". | Q Buscar estudiantes para mi | orayecto | J |
| Modalidad II Nua<br>Segundo Componente<br>(480 horas)                              | Conces al Agregar uno o                                                                                                    | II Cantidad II Accione       | s 11     |   |
| Mostrando registros del 1 al 1 de un te                                            | esuularite? varios<br>estudiantes                                                                                                    | Anterior 1 Sigui             | ente     |   |
|                                                                                    | Cerrar                                                                                                    | y continuar 🛯 🖹 Finalizar r  | egistro  |   |

1) ¿Conoces al estudiante? Selecciona esta opción si ya conoces al estudiante. Debes conocer su NUA (Número Único de Alumno).

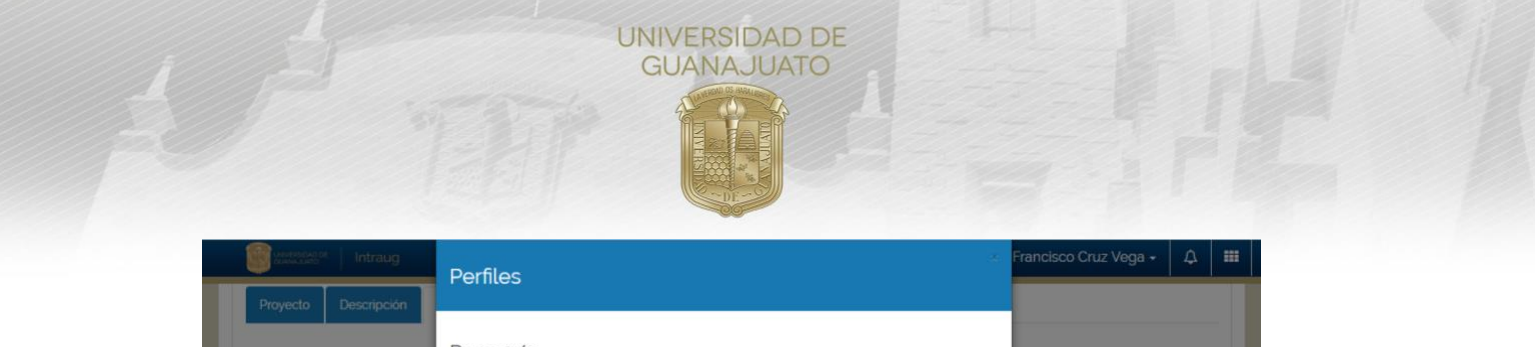

| Proyecto                         | Descripción                                |                                                                                                    |                                       |
|----------------------------------|--------------------------------------------|----------------------------------------------------------------------------------------------------|---------------------------------------|
| Consulta los p<br>Si tienes duda | rogramas educativ<br>is sobre qué perfil r | Paso 3/3<br>Pide al estudiante de preparatoria su NUA (Número Único de Alumno) para asignarlo<br>directamente al proyecto de Servicio Social. | Q Buscar estudiantes para mi proyecto |
| Mo<br>Segundo (                  | datidad Ik<br>Componente                   | Tipo de Servicio Social:<br>Servicio Social para Preparatorias                                                                                | 2 a                                   |
| Mostrando                        | "<br>registros del 1 al 1 d                | Validar NUA                                                                                                    | Anterior 1 Siguiente                  |
|                                  |                                            |                                                                                                    | v continuar 🔄 Finalizar registro      |
| 00                               | • • • •                                    | Сегтаг                                                                                                    |                                       |

2) Agregar uno o varios estudiantes. Esta opción te permitirá contar con uno o varios estudiantes de una preparatoria en específico.

| Contraction Intraug                                                     |                                                                                                    | 🔘 Cesar Om    |                              | ۵       | ш |
|-------------------------------------------------------------------------|----------------------------------------------------------------------------------------------------|---------------|------------------------------|---------|---|
| Proyecto Descripción                                                    | Perfiles                                                                                                    | *             |                              |         |   |
| Consulta los programas educativo<br>Si tienes dudas sobre què perfit ro | Paso: 3/3<br>En la sección de 'Carrera' busca por palabras clave la preparatoria de la cual deseas<br>para que realicen tu proyecto de Servicio Social.<br>Regresar | ; estudiantes | Buscar estudiantes para mi p | royecto |   |
| Modalidad Ik Nu                                                         | Tipo de Servicio Social: *<br>Servicio Social para estudiantes de Preparatoria<br>Cantidad de estudiantes requeridos:                                               |               | d II Acciones                |         |   |
| Mostrando registros del 0 al 0 c                                        | Carrera:                                                                                                    |               | Anterior Sigui               | ente    |   |
|                                                                         | Selecciona un programa educativo                                                                                                    | *             | ontinuar 🛛 🖺 Finalizar re    | egistro |   |
|                                                                         | BGuard                                                                                                    | ar Cerrar     | Activat Window               | s       |   |

Si eliges Estudiantes de Licenciatura y Técnico Superior Universitario (TSU), te dará las opciones:

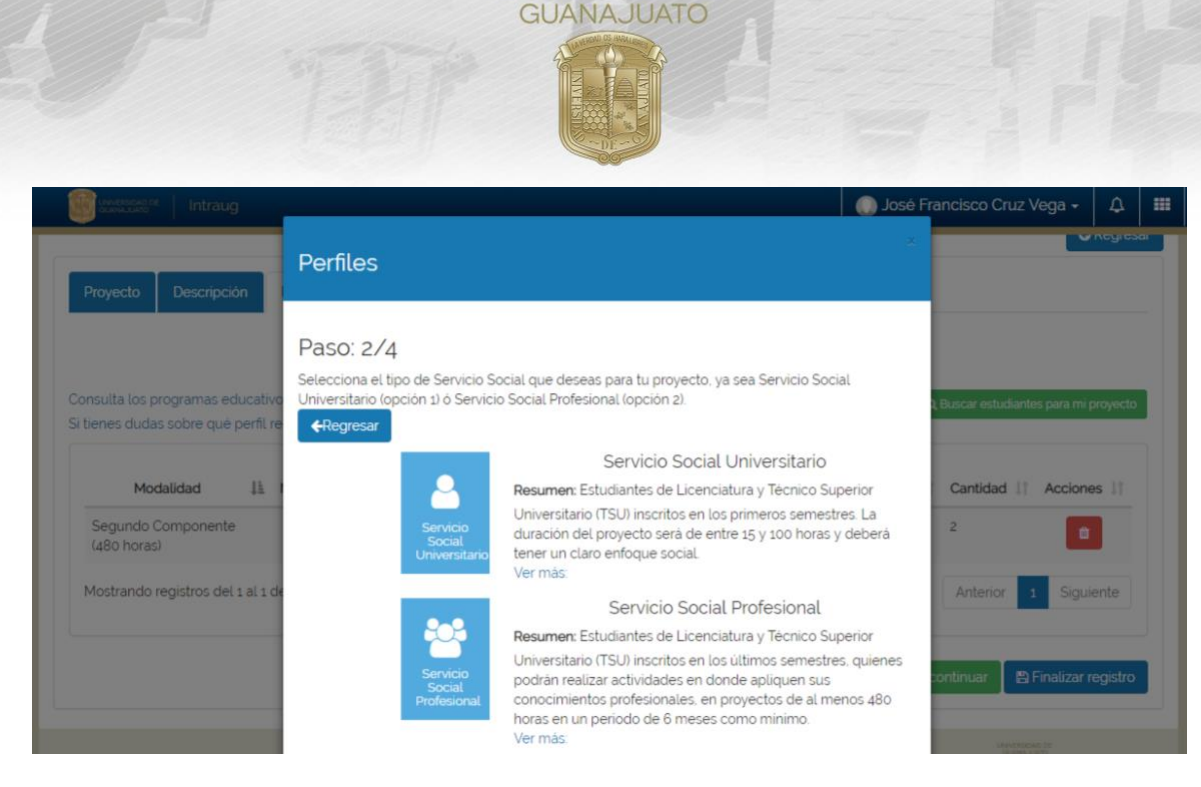

UNIVERSIDAD DE

Selecciona la opción que deseas para tu proyecto, dependiendo de las horas:

1) Servicio Social Universitario. Estudiantes de Licenciatura y Técnico Superior Universitario inscritos en los primeros semestres. La duración del proyecto será de entre 15 y 100 horas y deberá tener un claro enfoque social.

**2)** Servicio Social Profesional. Estudiantes de Licenciatura y Técnico Superior Universitario (TSU) inscritos en los últimos semestres, quienes podrán realizar actividades en donde apliquen sus conocimientos profesionales, en proyectos de al menos 480 horas, en un periodo de 6 meses como mínimo, manteniendo el enfoque de colaboración comunitaria y responsabilidad social.

Al seleccionar alguna opción, te dará las opciones:

| vyecto Descripción                                            | × Perfiles                                                                                                    | ✓ Acgresar                             |
|---------------------------------------------------------------|----------------------------------------------------------------------------------------------------|----------------------------------------|
| uita los programas educativo<br>nes dudas sobre qué perfil re | Paso: 3/4<br>Si conoces al estudiante que realizará el proyecto de Servicio Social Universitario para<br>Licenciaturas, selecciona '¿Conoces al estudiante?', si no conoces al estudiante y deseas elegir<br>varios selecciona 'Agregar uno o varios estudiantes'.<br><b>Hegresar</b> | ), Buscar estudiantes para mi proyecto |
| Modalidad II f<br>egundo Componente<br>80 horas)              | ¿Conoces al.<br>estudiante? Agregar uno o<br>varios estudiantes                                                                                                    | Cantidad 11 Acciones 11<br>2           |
| istrando registros del 1 al 1 de                              | Certar                                                                                                    | Anterior 1 Siguiente                   |

1) ¿Conoces al estudiante? Selecciona esta opción si ya conoces al estudiante. Debes conocer su NUA (Número Único de Alumno).

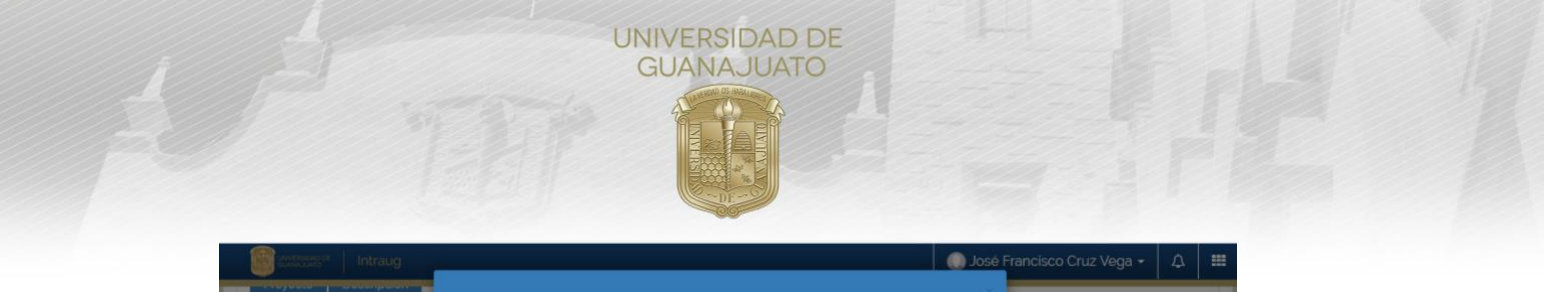

|                                                                                                   | Perfiles                                                                                                    |                                       |
|---------------------------------------------------------------------------------------------------|----------------------------------------------------------------------------------------------------|---------------------------------------|
| Consulta los programas educativ<br>Si tienes dudas sobre qué perfit r<br>Modalidad <u>III</u> Nue | Paso: 4/4<br>Pide al estudiante de Licenciatura su NUA (Número Único de Alumno) para asignarlo<br>directamente al proyecto de Servicio Social Universitario. | C. Buccr estudiantes para mi proyecto |
| Segundo<br>Componente (480<br>horas)<br>Mostrando registros del 1 al 1 c                          | Tipo de Servicio Social:<br>Servicio Social Universitario para Licenciaturas<br>NUA:                                                                         | Anterior 1 Siguiente                  |
|                                                                                                   | Validar NUA                                                                                                    | continuar 🖹 🖺 Finalizar registro      |
| 00090                                                                                             | Сеттаг                                                                                                    | 8                                     |

2) Agregar uno o varios estudiantes. Esta opción te permitirá contar con uno o varios estudiantes de una o varias licenciaturas.

|                                                                                                    | Perfiles                                                                                                    |                                     |
|----------------------------------------------------------------------------------------------------|----------------------------------------------------------------------------------------------------|-------------------------------------|
| Consulta los programas educativo<br>Si tienes dudas sobre què perfil re<br>Modalidad <sub>45</sub> Nua | Paso: 4/4<br>En la sección de 'Carrera' busca por palabras clave la carrera de la cual deseas alumnos para que<br>realicen tu proyecto de Servicio Social Profesional.<br>Regresar | Buscar estudiantes para mi proyecto |
| 45<br>Segundo<br>Componente (480<br>horas)                                                             | Tipo de Servicio Social: *<br>Servicio Social Profesional para Licenciaturas<br>Cantidad de estudiantes requeridos:                                                                |                                     |
| Mostrando registros del 1 al 1 d                                                                       | Carrera:                                                                                                    | Anterior 1 Siguiente                |
|                                                                                                    | Selecciona un programa educativo                                                                                                    | ontinuar 🖺 Finalizar registro       |
|                                                                                                    | <b>B</b> Guardar Cerrar                                                                                                    | SC CACENTRAL                        |

11. Una vez que seleccionaste los perfiles de estudiantes, y para finalizar el registro de tu proyecto, da clic en **Finalizar registro**.

|                                                                                                    | GUANAJUATO                                                                                                    |
|----------------------------------------------------------------------------------------------------|----------------------------------------------------------------------------------------------------|
| Proyecto Descripción Perfil de estu                                                                                                    | udiante solicitado  Seleccionar estudiantes                                                                                                    |
| Consulta los programas educativos de Técnico<br>Si tienes dudas sobre qué perfil requieres, cont                                                                                                    | o Superior Universitario y Licenciatura que ofrece la UG.<br>tacta a alguno de nuestros enlaces de Servicio Social.                                                                                                    |
| Consulta los programas educativos de Técnico<br>Si tienes dudas sobre qué perfil requieres, cont<br>Modalidad Ilà Nua II No<br>Segundo Componente<br>(480 horas)<br>Mostrando registros del 1 al 1 de un total de | o Superior Universitario y Licenciatura que ofrece la UG.          Q Buscar estudiantes para mi proyecto          ntacta a alguno de nuestros enlaces de Servicio Social           Ombre 11         Campus         11         División         11         Programa Educativo         11         Cantidad         11         Acciones         11         CAMPUS         División         División DE         LICENCIATURA EN INGENIERIA         2         1         Campus         División         INGENIERIAS         AMBIENTAL         Anterior         1         Siguiente |

12. Tu proyecto será enviado para ser validado por el Campus y División correspondiente. Se te notificará por correo electrónico el estatus de tu proyecto. **Si deseas registrar otro proyecto**, puedes hacerlo repitiendo los puntos del 5 al 11 de este Manual.

La validación depende de los periodos de cada División o Escuela del Nivel Medio Superior, consulta los periodos vigentes en la página <u>www.ugto.mx/serviciosocial</u>, en donde podrás encontrar los correos electrónicos de los enlaces de Servicio Social de las Divisiones y Escuelas, con quienes te podrás dirigir en caso de tener alguna duda sobre el procedimiento.

13. Una vez validado tu proyecto, formará parte del **Catálogo Institucional de Proyectos de Servicio Social**, y los estudiantes de la UG lo podrán visualizar. En caso de que tu proyecto **no sea validado**, recibirás una notificación indicando el motivo por el cual no se validó.

14. Se te notificará cada vez que un estudiante desee sumarse a tu proyecto. Es necesario que **Aceptes** la participación del estudiante en el Módulo **"Estudiantes de Servicio Social"** si eres parte de la comunidad universitaria o en el de **"Estudiantes en mi organización"** si eres miembro de una organización externa.

¡Muchas gracias! www.ugto.mx/serviciosocial serviciosocial@ugto.mx

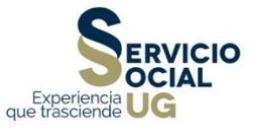